# Mobile Printing at Prince William Public Library System

Library cardholders can send print jobs to library printers from their computers, laptops, tablets and phones. Once submitting your print job, you can pick up the job from a library print release station:

- Bull Run Regional Library
- Central Community Library
- Chinn Park Regional Library
- Haymarket Gainesville Library
- Montclair Community Library
- Potomac Community Library

#### How does it work?

From any location, from any computer, tablet or mobile device you can upload your document to the Prince William Library SmartAlec Portal. Documents uploaded can be picked up at a print release station at any of the 6 libraries listed above.

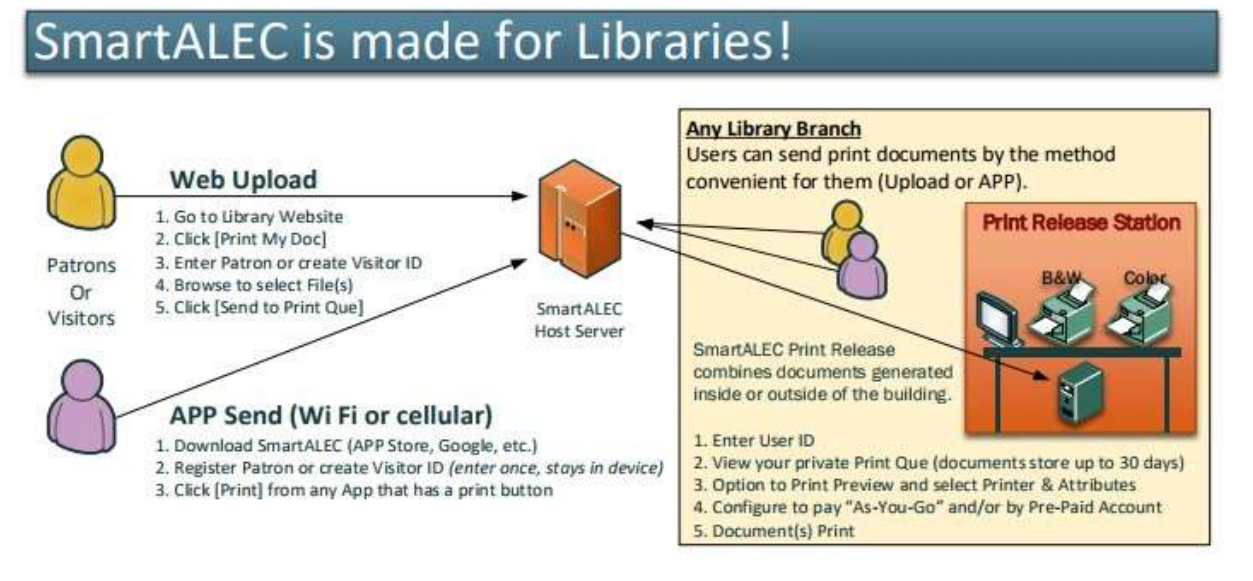

#### **Getting Started**

There are 2 options to initiate a print job for mobile printing, web upload and print to SmartAlec app on your mobile device.

1. Desktop or laptop: Internet Explorer, Google Chrome, Safari web browser 2. Mobile device: SmartAlec app from Google Play or App Store

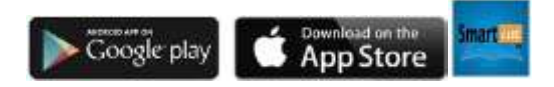

Web upload 1. First time user, register your account on

SmartAlec portal:

#### http://www.pwcgov.org/libraryprinting

- 2. Select First Time User, enter your library card number, pin and email address, select Submit to register.
- 3. Alternatively, guest users can create an account without a library card. This number can be used to print without a library card.
- 4. You will a receive a message that you have created an account successfully, please log in with your library credentials.

| (                                                                                                    | PRINCE V<br>PUBLIC LI                                                                                                    | VILLIAM<br>BRARY SYSTE                                                                                                    | EM                                                                                          | PRINCE WILLIAM<br>PUBLIC LIBRARY SYSTEM                                                                                                    |
|----------------------------------------------------------------------------------------------------|----------------------------------------------------------------------------------------------------|----------------------------------------------------------------------------------------------------|---------------------------------------------------------------------------------------------|----------------------------------------------------------------------------------------------------|
| Thanks for you<br>can print your<br>the Library chu<br>Release Statio<br>If you proceed<br>Please jot it do<br>enter an email<br>Visitor ID. | in interest in our website for up<br>documents at any of our conve-<br>inges for printing. full details an<br>ins.<br>To upload documents, we will a<br>win because you will need it in<br>address or the number of a tes | adding documents to be<br>nient locations. Please be<br>available at any of the b<br>ssign you the Visitor ID s<br>order to print at the Libra<br>1-capable phone, we will | printed. You<br>e aware that<br>pranch Print<br>shown below.<br>Ity If you<br>isend you the | Welcome to SmartAlec, an unline resource to upload your docuntents. Documents<br>can be release printed at any Print Release Station at any library location. To login,<br>enter your Library Card number and PIN. If this is your first time using our new<br>service, please click on the "First Time User" button.<br>• You have created an account successfully, please log in<br>Library Card Number Email                                                                                                    |
| Card#:                                                                                                    | **********                                                                                                    | 1111                                                                                                    |                                                                                             | Password                                                                                                    |
|                                                                                                    | testganywhere con(                                                                                                    | *                                                                                                    |                                                                                             | Forgot Password?                                                                                                    |
|                                                                                                    | Phone                                                                                                    |                                                                                                    |                                                                                             | Log in                                                                                                    |
|                                                                                                    | Subm                                                                                                    | •                                                                                                    |                                                                                             | or                                                                                                    |
|                                                                                                    | or                                                                                                    |                                                                                                    |                                                                                             | First Time User                                                                                                    |
|                                                                                                    | MacCis<br>to 2017 Comprise Te<br>Powered by Sn                                                                                                    | thinologies Inc.                                                                                                    |                                                                                             | Macros and America States States Stat |

5. Once registered login to the SmartAlec portal with your library card credentials.

| Account Info                                                         |                    |                           |                      |        |              |
|----------------------------------------------------------------------|--------------------|---------------------------|----------------------|--------|--------------|
| •                                                                    |                    |                           |                      | D      | ocumente - D |
| A Lipturel Documents                                                 |                    |                           |                      |        | -            |
| ٢                                                                    |                    |                           |                      |        | •            |
| Network in The to upposed<br>(may put), they, down, also, also, pro- | 1999 (1999) (1997) | eel, id, jag, pig, and be | a file (s. alise est | d      | (Quind       |
| Dollariari Naha                                                      | Pages              | upland Date               | Reproduce Date       | Patras | Determ       |
| A Prime Documents                                                    |                    |                           |                      |        | +            |
|                                                                      |                    |                           | Er Contraction       |        |              |

- 6. Upload documents from your desktop or laptop for printing by selecting the browse button (Step 1) to locate files on your computer, select upload (step 2).
- 7. Now you're ready to visit a Prince William Library to print your document from a print release station.

#### Mobile upload

- 1. Ensure that you have completed the first time user enrollment as described above for web upload.
- 2. Download the SmartAlec app from Google Play or the Apple App Store.
- 3. Select document that you would like to upload (print).
- 4. Android tablet or phone:
  - a. In the upper right corner choose the triple dots.
  - b. You will be presented with an option to print or open with..... (note: options may vary by device manufacturer).
  - c. If the print option is available, select print > from the pull down menu select SmartAlec printer. Note: make sure you install the native app for printing. For example, you will need Excel installed on your device in order for SmartAlec to convert to PDF and upload. PDF documents are the preferred format.
  - d. To print selected pages, click on the pull down menu from your SmartAlec and select Pages.

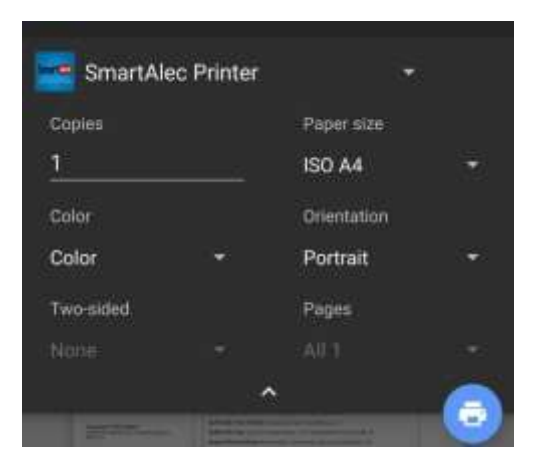

- e. From the preview screen select your print icon (note: options may vary by device manufacturer).
- f. Now you're ready to visit a Prince William Library to print your document from a print release station.
- 5. iOS tablet or phone
  - a. Open the document that you would like to print.
  - Select the share icon. Ensure the SmartAlec Print is selected from the top list navigate to, More..... > Activities (Figure 1).
  - c. Once activated select the SmartAlec icon from the top list (figure 2). Note: make sure you install the native app for printing. For example, you will need Excel installed on your device in order for SmartAlec to convert to PDF and upload. PDF documents are the preferred format.
  - d. Select Send to upload you document for printing (figure 3).
  - e. Check the status of your uploaded document on your device.

| U Verizo | a 🐨 9:54 AM                                                                                                    | ***  |
|----------|----------------------------------------------------------------------------------------------------|------|
| Done     | compare.xlsx                                                                                                    | C1   |
|          | Contra Contra Co | 1    |
|          | Activities                                                                                                    | Done |
|          | Message                                                                                                    |      |
|          | Mail                                                                                                    |      |
| -        | Add to Notes                                                                                                    | = C  |
| ٠        | Add to Health                                                                                                    | = C  |
| 2        | SmartAlecPrint                                                                                                    |      |
|          | Copy to Numbers                                                                                                    | _    |
| 3        | Copy to iTunes U                                                                                                    |      |
|          | Cancel                                                                                                    |      |

Figure 1

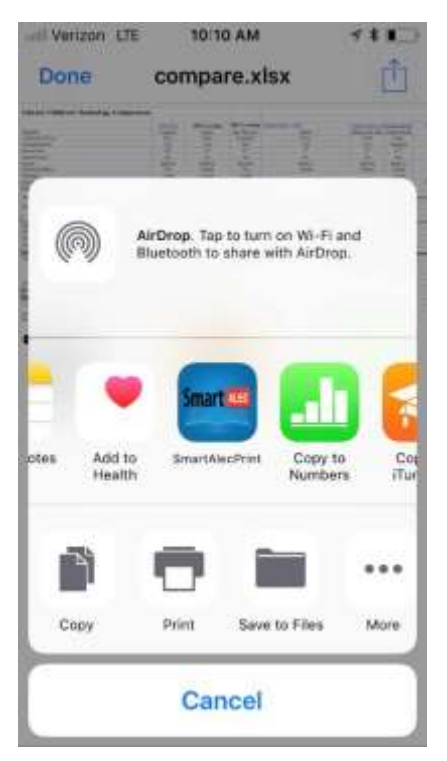

Figure 2

|                                     |                      |                                                                                                    | - i                                                                                                    |
|-------------------------------------|----------------------|----------------------------------------------------------------------------------------------------|----------------------------------------------------------------------------------------------------|
| Cancel                              | Smart /              | Alec                                                                                                    | Send                                                                                                    |
| PDF 49                              | )17-10_Нос<br>8.9 КВ | isekeepii                                                                                                    | ng.pdf                                                                                                    |
| GOOD<br>HOUSEKE<br>IS THE<br>KEY TO |                      | employee an train<br>require a rise while<br>requiring even offer<br>on Theory types of<br>the spin laws of<br>problem on the spin<br>for each in the start<br>of the spin laws of<br>the start of the<br>for each in the start<br>is a spin laws of the<br>for each in the start<br>is a spin laws of the<br>interview of the start<br>is a spin laws of the<br>interview of the start<br>is a spin laws of the | is the fullying<br>gaption of the<br>to Outper data sum<br>outper parameters<br>theory flows<br>theory flows<br>th |

Figure 3- Select Send to upload your document for printing.

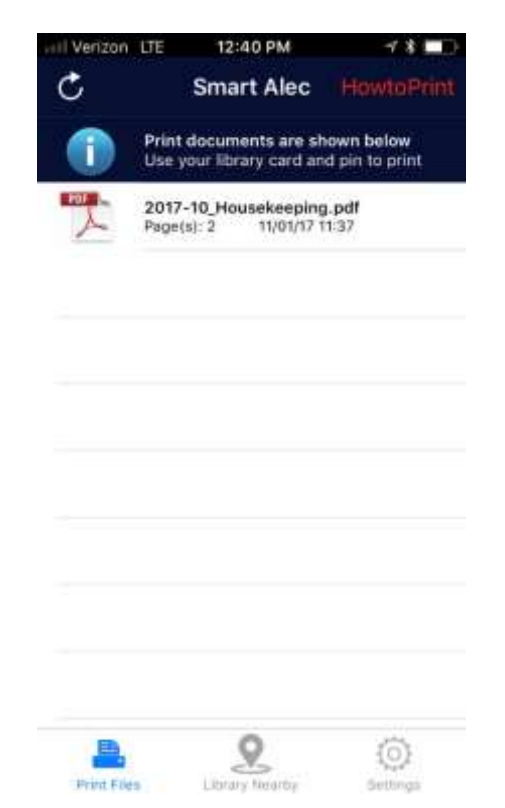

Figure 4 - Open the SmartAlec app to check the status of your uploaded document.

Now that your document is uploaded you can visit one of the local branches listed above to print your document from one of the Print Release Stations. You can send your document to a black & white or color printer.

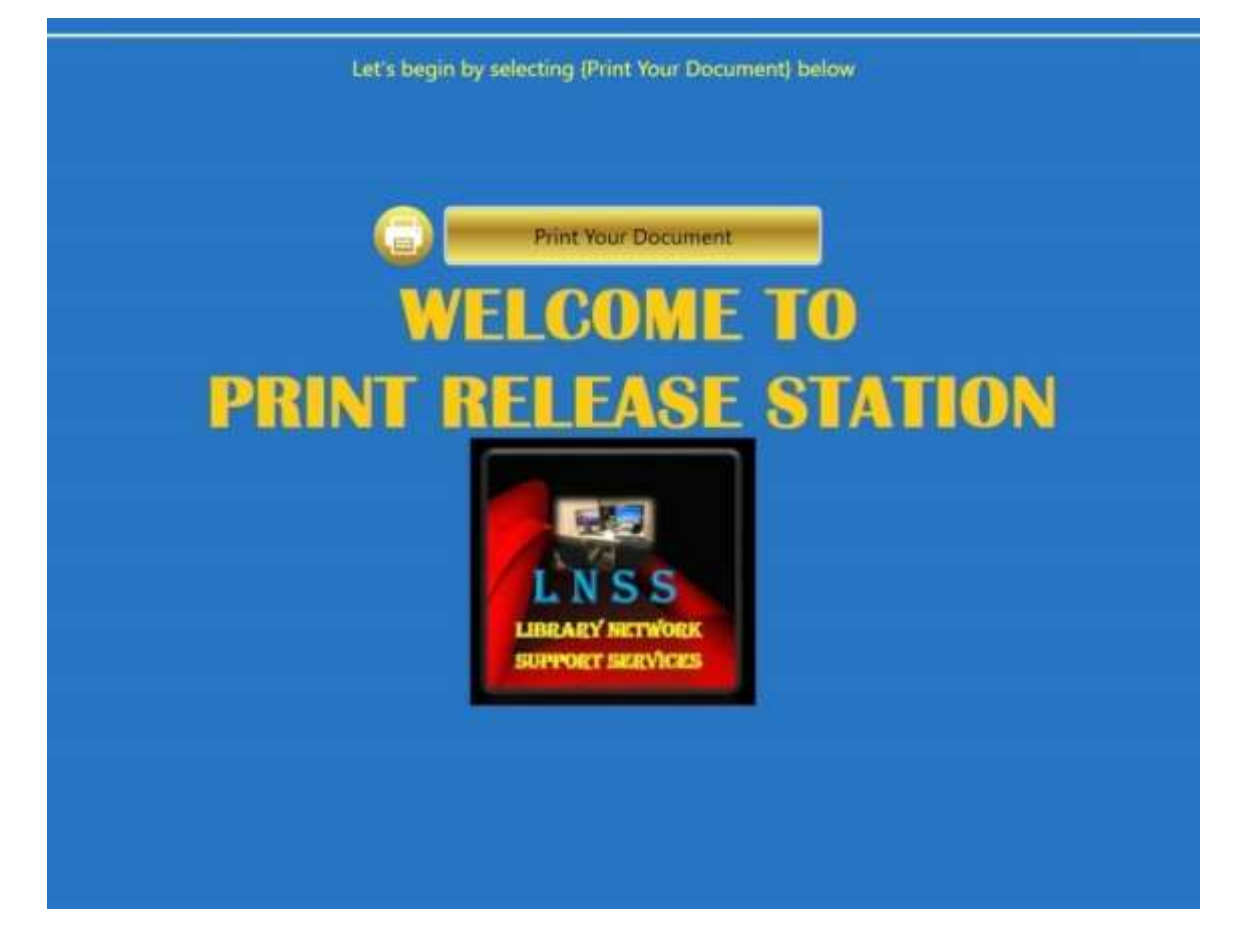

Print Release Station Select the Print Your Document icon

Enter your library card credentials

|    | WELCOME TO                                                   |
|----|--------------------------------------------------------------|
| PR | Prese Log in using your card number and pin<br>1111111111111 |
|    | •••••<br>tog in                                              |
|    | Cancel                                                       |
|    |                                                              |
|    |                                                              |

Print queue landing page.

|                                                                                                    | Prince William Public Libr  | ry System |
|----------------------------------------------------------------------------------------------------|-----------------------------|-----------|
| MusicalOfrontegitalDerGofferenK30.<br>Mori wati Biolowei<br>Mori wati Pirese V direction X30<br>DisconcerfGofficient<br>Sati wati Bioloweit<br>Sati wati Bioloweit<br>Sati Wati Bioloweit<br>Sati Wati Bioloweit<br>Sa | Piease select pror document |           |
|                                                                                                    | •                           |           |
| Card No: ****7243 # of Documents 0<br>Account Balance 57.35 Total Pages: 0<br>Other ALL Print Cost: \$0.00                                                                                                    | 129                         |           |

Select the documents to print. Your documents will preview on the right preview pane. From preview pane you can select the number of copies or delete your document. Select the Continue icon

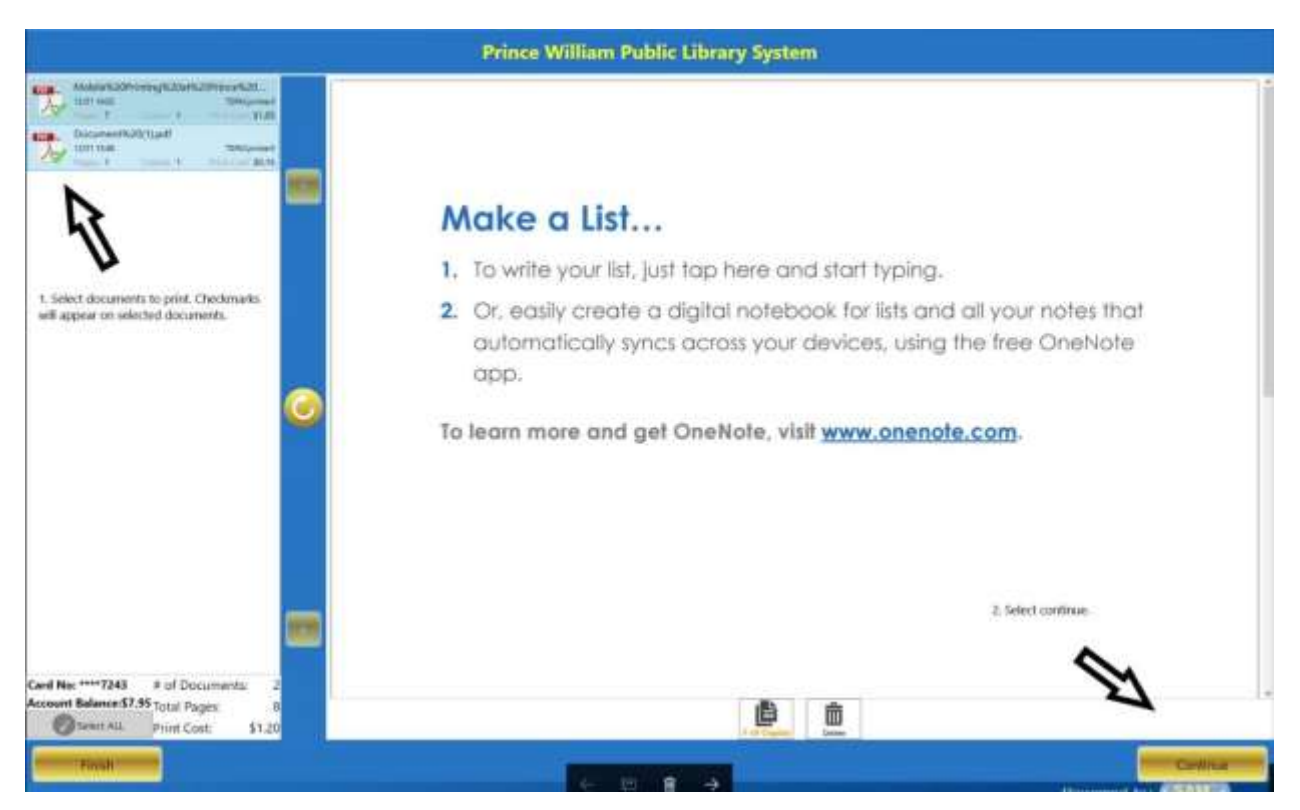

Select the printer then choose Continue. Your documents will print to your selected printer. **Note**: Guest users will need to check with Info staff to pay for print job. Info staff will print the requested documents.

|                                                                                                    | Prince William Pul                                                  | ilic Library Sys                         | timit           |                          |                                                        |
|----------------------------------------------------------------------------------------------------|---------------------------------------------------------------------|------------------------------------------|-----------------|--------------------------|--------------------------------------------------------|
|                                                                                                    | Make a list                                                         |                                          |                 | -6                       |                                                        |
|                                                                                                    | You have<br>🎀 2 Document<br>Please colect                           | selected<br>s 🗊 8 Pages<br>printer below |                 | 8                        | ng.<br>and all your notes that<br>ing the free OneNote |
| 0                                                                                                    | Printer Name Black and White TSprinter Color TSPrinter TSPACeneter3 | Prec Pages<br>0<br>0                     | Pages<br>A<br>B | Cost<br>\$1.20<br>\$0.40 | mote.com.                                              |
| Gad http:===7240 + of Decuments; 2<br>Account Balance 47-39 (biol Fugue)<br>(Channelling Fugue) + 1100 |                                                                     |                                          | cor             |                          |                                                        |
|                                                                                                    |                                                                     |                                          |                 |                          |                                                        |

### **Reprint Printed Documents**

Documents are retained in your portal account for 7 days. If you need to reprint a document.

- 1. Login to the SmartAlec Portal with your library credentials.
- 2. Select the + sign at the bottom of the page to expand your selections.

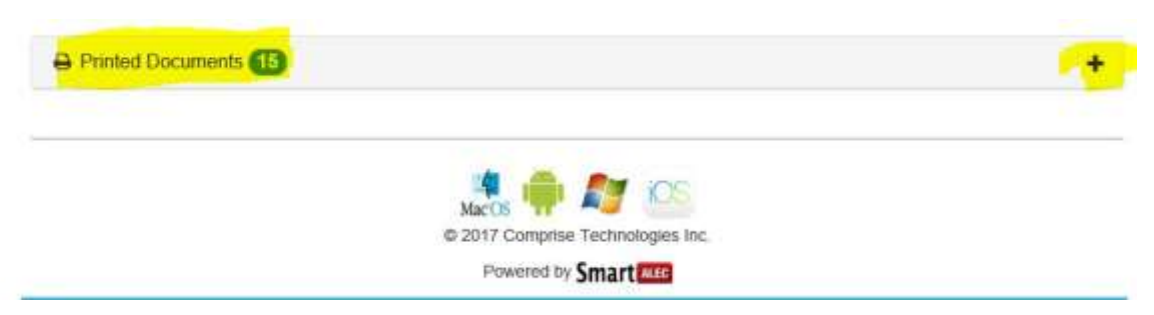

3. Choose the document that you would like to reprint and select Reprint. Your document will be resubmitted for printing and available at a Print Release Station.

| Document Name                                    | Pages | Upload Date              | Print Date           | Expiration Date           | Preview | Reprin  |
|--------------------------------------------------|-------|--------------------------|----------------------|---------------------------|---------|---------|
| Public Service Managers<br>meeting briefing.pptx | 3     | 12/6/2017 2:39:51 PM     | 12/6/2017 2:40:58 PM | 12/13/2017 2:39:51 PM     | Preview | Reprint |
| Monthly Patches for<br>Windows Systems.docx      | 4     | 12/6/2017 2:26:01 PM     | 12/6/2017 2:41:05 PM | 12/13/2017 2:26:01 PM     | Preview | Reprint |
| Public Service Managers<br>meeting briefing.pptx | 3     | 12/6/2017 10:50:36<br>AM | 12/6/2017 2:41:18 PM | 12/13/2017 10:50:36<br>AM | Preview | Reprint |
| Project cost.xlsx                                | 1     | 12/6/2017 10:01:29<br>AM | 12/6/2017 2:41:24 PM | 12/13/2017 10:01:29<br>AM | Preview | Reprint |
| AWE_V12_STREAM_04141                             | 2     | 12/4/2017 12:05:27       | 12/6/2017 9:18:59 AM | 12/11/2017 12:05:27       | Preview | Reprint |

## Troubleshooting

I don't see my document in the Print Release queue. Make sure your device is connected to cellular or Wi-Fi. Make sure when prompted from your device you select **Send.** Internet access is required for mobile printing.

When I load the SmartAlec app on my device for printing the send button is greyed out. This indicates the document requires the native app on your device. For example, if you attempt to upload an Excel document on some devices SmartAlec will require the native app, in this case Excel. (PDF preferred)